# Nutzung der Schul-Emails über das Schulportal

### Adresse bzw. Zugang zum Mailprogramm via Schulportal:

1. In das Schulportal einloggen

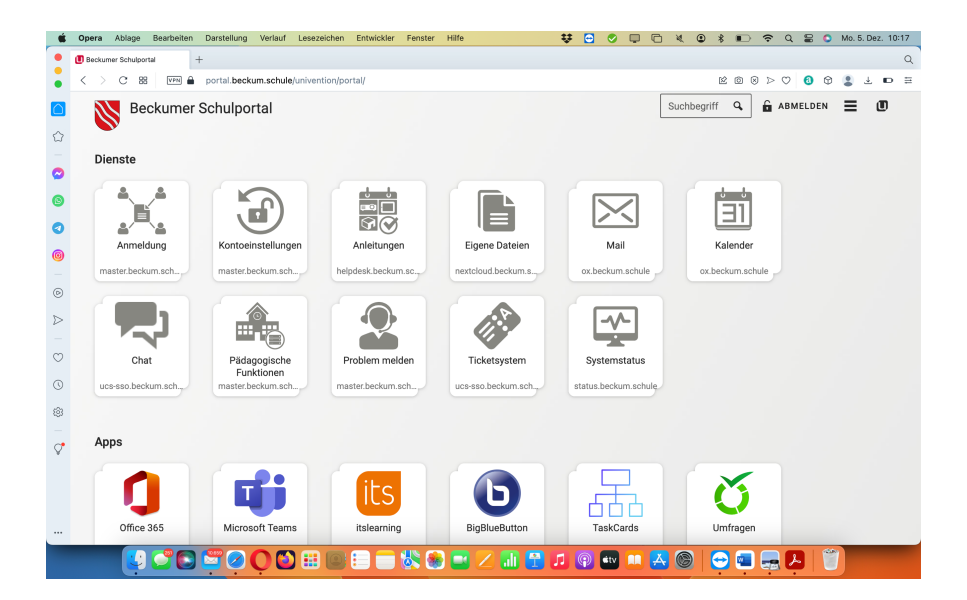

# 2. Auf das Mail-Icon klicken

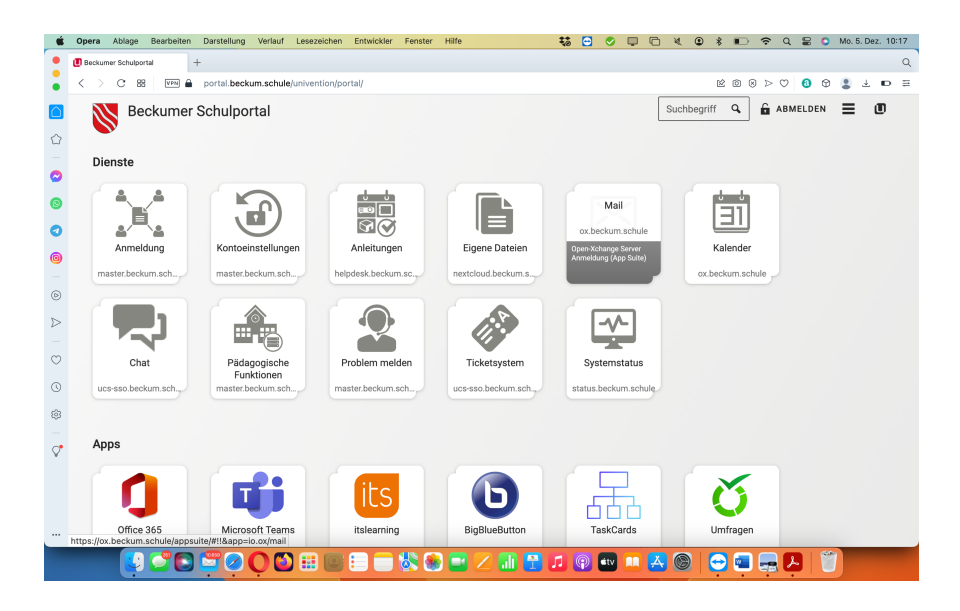

3. Einloggen mit den bekannten UCS Daten (i.d.R: 4 Buchstaben Vorname.4 Buchstaben Nachname)

| É                | Opera             | Ablage      | Bearbeite | n Darstellung  | Verlauf      | Lesezeichen    | Entwickler   | Fenster                 | Hilfe                     |                           | ¥           | e        | 0           | <b>P</b> | G   | * ( | 8 |     | (;  | Q            | 00 | 0 1  | vlo. 5. C  | ez. 10 | 0:18 |
|------------------|-------------------|-------------|-----------|----------------|--------------|----------------|--------------|-------------------------|---------------------------|---------------------------|-------------|----------|-------------|----------|-----|-----|---|-----|-----|--------------|----|------|------------|--------|------|
| •                | 🚺 Beckume         | er Schulpor | tal       | CX Anmeldung - | OX App Suite | +              |              |                         |                           |                           |             |          |             |          |     |     |   |     |     |              |    |      |            |        | Q    |
| •                | $\langle \rangle$ | C 88        | VPN       | ox.beckum      | .schule/ap   | psuite/#!!&app | =io.ox/mail  |                         |                           |                           |             |          |             |          |     |     | ß | 201 | ⊗ ⊳ | $\heartsuit$ | 0  | 9    | <b>2</b> 4 | Ð      | ≡    |
|                  |                   | X           | Sprache:  |                |              |                |              |                         |                           |                           |             |          |             |          |     |     |   |     |     |              |    |      |            |        |      |
|                  |                   |             |           |                |              |                |              |                         |                           |                           |             |          |             |          |     |     |   |     |     |              |    |      |            |        |      |
|                  |                   |             |           |                |              |                |              |                         | 01                        | \nn Suit                  |             |          |             |          |     |     |   |     |     |              |    |      |            |        |      |
| 0                |                   |             |           |                |              |                |              |                         | 0.7                       | thb 2010                  |             |          |             |          |     |     |   |     |     |              |    |      |            |        |      |
| ۲                |                   |             |           |                |              |                | Ar           | melden                  | 1                         |                           |             |          |             |          |     |     |   |     |     |              |    |      |            |        |      |
| 0                |                   |             |           |                |              |                |              |                         |                           |                           |             |          |             |          |     |     |   |     |     |              |    |      |            |        |      |
| 0                |                   |             |           |                |              |                | Be           | emoschule               | er.amg                    |                           |             |          |             |          |     |     |   |     |     |              |    |      |            |        |      |
|                  |                   |             |           |                |              |                | De           |                         |                           |                           |             |          |             |          |     |     |   |     |     |              |    |      |            |        |      |
| 0                |                   |             |           |                |              |                |              |                         |                           |                           |             |          |             |          |     |     |   |     |     |              |    |      |            |        |      |
| $\triangleright$ |                   |             |           |                |              |                |              |                         |                           |                           |             |          |             |          |     |     |   |     |     |              |    |      |            |        |      |
| 0                |                   |             |           |                |              |                | ~            | Angemeld                | let bleiben               |                           |             |          |             |          |     |     |   |     |     |              |    |      |            |        |      |
| ě                |                   |             |           |                |              |                | ih<br>U      | r Browser<br>nterstützu | wird nicht<br>Ing beginnt | unterstützt<br>mit Chrome | 74, Firefox | 66, IE   |             |          |     |     |   |     |     |              |    |      |            |        |      |
|                  |                   |             |           |                |              |                | 11           | und Safar               | ri 11.                    |                           |             |          |             |          |     |     |   |     |     |              |    |      |            |        |      |
| £63              |                   |             |           |                |              |                |              |                         | 4                         | Anmelden                  |             |          |             |          |     |     |   |     |     |              |    |      |            |        |      |
|                  |                   |             |           |                |              |                |              |                         |                           |                           |             |          |             |          |     |     |   |     |     |              |    |      |            |        |      |
|                  |                   |             |           |                |              |                |              |                         |                           |                           |             |          |             |          |     |     |   |     |     |              |    |      |            |        |      |
|                  |                   |             |           |                |              |                |              |                         |                           |                           |             |          |             |          |     |     |   |     |     |              |    |      |            |        |      |
|                  |                   |             |           |                |              |                |              |                         |                           |                           |             |          |             |          |     |     |   |     |     |              |    |      |            |        |      |
|                  |                   |             |           |                | 0            | °              | 2022 OX Soft | ware Gmb                | OH Versio                 | n 7.10.5 Dat              | enschutzri  | cntlinie | e Imp       | pressu   | m - | 0   |   |     |     |              |    | 2000 |            |        |      |
|                  |                   |             | 0         |                | <b>Ö</b>     | ) 🏭 🔘          |              | 8                       |                           | Z 💵 (                     |             | P        | <b>š</b> tv |          | Ą   | 6   | e | 2   |     | V            | •  |      |            |        |      |

4. Es erscheint der Webmailer der Schulmailadresse

| Ś        | Opera Ablage Bearbeiten Darstellur                                               | ng Verlauf Lesezeichen Entwickler Fenste                             | r Hilfe 😻      | 😑 📀 📮 |                   | * 🗈 🗢 0           | 80       | Mo. 5. Dez. 10:19 |
|----------|----------------------------------------------------------------------------------|----------------------------------------------------------------------|----------------|-------|-------------------|-------------------|----------|-------------------|
| •        | Beckumer Schulportal     Ox E-Mail - Ch                                          | ristian Vo8 - OX App +                                               |                |       |                   |                   |          | Q                 |
| :        | < > C 88 VPN 🖨 ox.becku                                                          | m.schule/appsuite/#!!&app=io.ox/mail&folder=c                        | lefault0/INBOX |       |                   | ROSPO             | 0 0      | 2 ± D =           |
|          |                                                                                  | D                                                                    |                |       |                   |                   | c        | ? * 👓             |
| <u>ن</u> | Suchen Q                                                                         | Verfassen 🦘 🦘 🕾                                                      |                |       |                   |                   |          | Ansicht -         |
| 0        | Posteingang =                                                                    | Alle • Sortieren •                                                   |                |       |                   |                   |          |                   |
| ©<br>0   | <ul> <li>Entwürfe</li> <li>Gesendet</li> <li>Spam</li> <li>Papierkorb</li> </ul> | itslearning 22.11.2022<br>Neue Itslearning-Nachrichten               |                |       |                   |                   |          |                   |
| 0        | beckum.schule<br><u>E-Mail-Konto hinzufügen</u>                                  | itslearning 15.11.2022<br>Neue itslearning-Nachrichten               |                |       |                   |                   |          |                   |
| ⊚<br>⊳   | E-Mail-Speicherplatz<br>11 MB von 2 GB                                           | Litearning 4.11.2022<br>Neue itslearning-Nachrichten                 |                |       |                   |                   |          |                   |
| 0        |                                                                                  | SchulCloud 4.11.2022<br>Aktivität bei SchulCloud                     |                | Keir  | ne Nachricht mari | kiert             |          |                   |
| ©<br>    |                                                                                  | Microsoft Teams 30.10.2022<br>Sie wurden zu einem Klassenteam in Mi  |                |       |                   |                   |          |                   |
| \$       |                                                                                  | Microsoft Teams 30.10.2022     Sie wurden zu einem Klassenteam in Mi |                |       |                   |                   |          |                   |
|          | « 0                                                                              | itslearning 29:10.2022<br>Neue itslearning-Nachrichten               |                |       |                   |                   |          |                   |
|          |                                                                                  | 0 🕲 🏭 📴 🗉 🕳 🖏 (                                                      | 🛞 🔜 🔀 📶 🚰 💵    | 🖗 🔹 📖 | A 🛞 🛛             | <del></del> 💼 🔜 ( | <u> </u> |                   |

#### Der direkter Weg:

Alternativ kann man auch direkt im Browser auf folgende Adresse gehen:

ox.beckum.schule

#### Hilfe bei der Einrichtung verschiedener Mailprogramme:

Der Webmailer bietet standardmäßig eine Konfigurationshilfe für die meisten gängigen Mailprogramme an. Auf folgenden Weg gelangt ihr zu den Hilfen:

1. Auf das Einstellungssymbol oben auf rechts beim Webmailer klicken

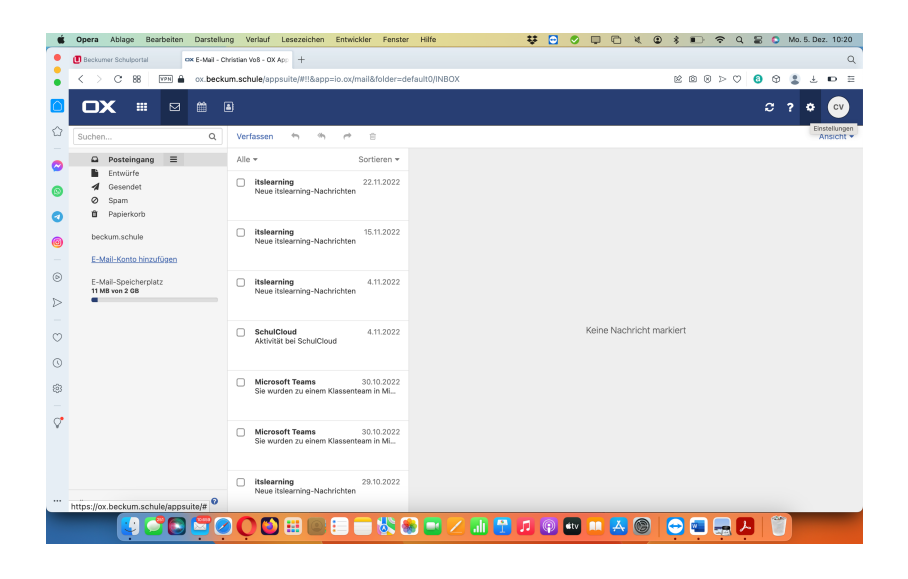

### 2. Auf "Ihr Gerät verbinden" klicken

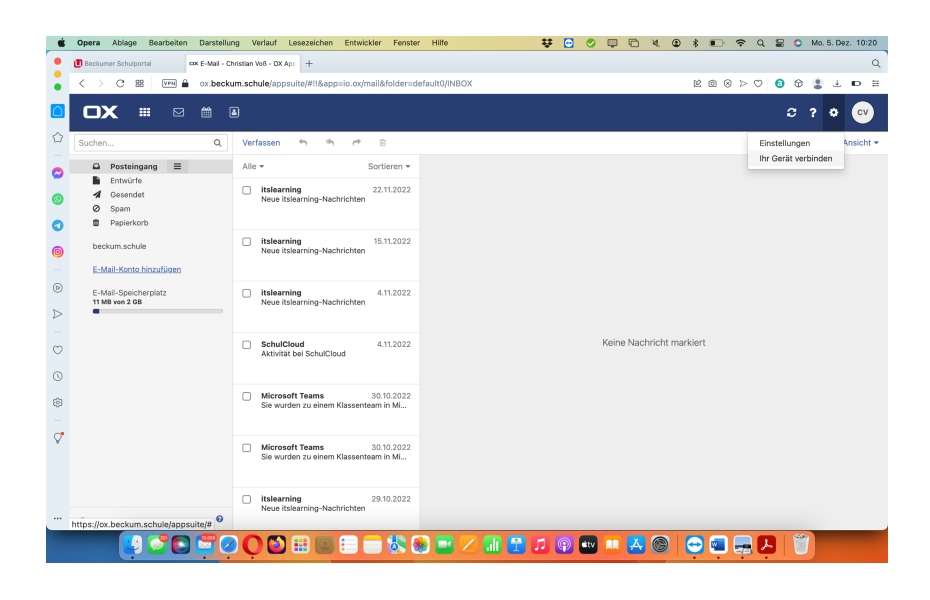

## 3. Betriebssystem /Gerätetyp auswählen

|                  | Opera Ablage Bearbeiten Darstellung | Verlauf Lesezei             | chen Entwickler Fenster Hilfe 😽 🖸                               | 🖸 🖉 📮 🛅 💐 😰 🖇 🗊 🗢 Q 😫 💿 Mo. 5. Dez. 10:20 |
|------------------|-------------------------------------|-----------------------------|-----------------------------------------------------------------|-------------------------------------------|
| •                | Beckumer Schulportal                | an Vo8 - OX App +           |                                                                 | Q                                         |
| •                | < > C 88 🕅 🖬 ox.beckum.s            | schule/appsuite/#!          | !&app=io.ox/mail&folder=default0/INBOX                          | K & O > Q 🚯 🖡 T 🖬 🗄                       |
|                  |                                     |                             |                                                                 | C ? ¢ (v                                  |
|                  | Suchen Q V                          | /erfassen 🔹                 | Ihr Gerat verbinden                                             | Ansicht 👻                                 |
| 0                | Posteingang      A     Entwürfe     | Ule -                       | 22                                                              | -3                                        |
| 0                | ✓ Gesendet ✓ Spam                   | Neue itslear                | Plattform App                                                   | Konfiguration                             |
| 0                | Papierkorb                          |                             | Mit diesem Assistenten können Sie OX App Suite zur Verwendung   | auf anderen                               |
| 0                | beckum.schule                       | itslearning<br>Neue itslear | Geräten einrichten.<br>Welches Gerät möchten Sie konfigurieren? |                                           |
|                  | E-Mail-Konto hinzufügen             |                             |                                                                 |                                           |
| ۲                | E-Mail-Speicherplatz                | itslearning                 | Windows PC                                                      | >                                         |
| $\triangleright$ | •                                   |                             | _                                                               |                                           |
| $\odot$          | C                                   | SchulCloud<br>Aktivität bei | Android-Smartphone oder -Tablet                                 | > Icht markiert                           |
| 3                |                                     |                             | é MacOS                                                         | >                                         |
| 8                | C                                   | Microsoft T<br>Sie wurden   | the second second                                               |                                           |
| _                |                                     |                             | <ul> <li>IPhone oder iPad</li> </ul>                            |                                           |
| ×                | C                                   | Microsoft T<br>Sie wurden   |                                                                 |                                           |
|                  | « 0                                 | itslearning<br>Neue itslear |                                                                 | Schließen                                 |
|                  |                                     | <mark>0 🖸 💠</mark>          | e = • * • • • • • • • • • •                                     |                                           |

# 4. E-Mailprogramm auswählen

| Ś                | Opera Ablage Bearbeiten Darstellur         | ng Verlauf Lesez            | eichen Entwickler Fenster Hilfe           | 👯 🖸 🧳 📮 🗇 🗶 🚇 🖇 🗉 | ) 🗢 Q 🛢 🔕 Mo. 5. Dez. 10:21     |
|------------------|--------------------------------------------|-----------------------------|-------------------------------------------|-------------------|---------------------------------|
| •                | Beckumer Schulportal     Ox E-Mail - Ch    | rristian Voß - OX App H     | -                                         |                   | Q                               |
| •                | < > C 88 🕅 🖨 ox.becku                      | m.schule/appsuite/          | #!!&app=io.ox/mail&folder=default0/INBOX  | e o               | ⊗ ⊳ ♡ <b>0</b> ⊗ <b>2</b> ± ⊡ Ξ |
|                  |                                            | 1                           |                                           |                   | <i>ᢒ</i> ?¢∞                    |
|                  | Suchen Q                                   | Verfassen +                 | Ihr Gerät verbinden                       |                   | Ansicht 💌                       |
| 0                | ₽ Posteingang                              | Alle 👻                      | 12                                        | 3                 |                                 |
| 0                | <ul> <li>Gesendet</li> <li>Spam</li> </ul> | itslearning<br>Neue itslear | MacOS App                                 | Konfiguration     |                                 |
| 0                | Papierkorb                                 |                             | Welche Applikation möchten Sie verwenden? |                   |                                 |
| 0                | beckum.schule                              | itslearning<br>Neue itslear |                                           |                   |                                 |
|                  | E-Mail-Konto hinzufügen                    |                             | E-Mails über Apple Mail                   | >                 |                                 |
| ۲                | E-Mail-Speicherplatz                       | itslearning                 |                                           |                   |                                 |
| $\triangleright$ | TI MB VON 2 GB                             | Neue Itsiear                | Adressbuch                                | >                 |                                 |
|                  |                                            |                             |                                           | abt markingt      |                                 |
| $\odot$          |                                            | Aktivität bei               | 🛗 Kalender                                | > Chitmarkiert    |                                 |
| 3                |                                            |                             |                                           |                   |                                 |
| 63               |                                            | Microsoft T                 |                                           |                   |                                 |
| _                |                                            | Sie wurden .                |                                           |                   |                                 |
| \$               |                                            | Microsoft T<br>Sie wurden : |                                           |                   |                                 |
|                  | « 0                                        | itslearning<br>Neue itslear | Zurück                                    | Schließen         |                                 |
|                  |                                            | ) 🔿 🖸 🎫                     | 💿 😑 🕽 🖏 😒 💶 🖊 🚮                           | 1 🖗 🚥 💻 🔼 🎯 🗁 🖲   | . 🖶 🖉   🖤                       |

5. Falls vorhanden: Konfiguration herunterladen und installieren:

| Ś                | Opera                           | Ablage B               | earbeiten | Darstellung      | Verlauf           | Lesezeichen          | Entwickler      | Fenster    | Hilfe               | ŧð             | •       |           | 6 | ¥ 6        | ) *    |    | (îr | 28 | 0          | Mo. 5. | Dez. 1 | 10:21             |
|------------------|---------------------------------|------------------------|-----------|------------------|-------------------|----------------------|-----------------|------------|---------------------|----------------|---------|-----------|---|------------|--------|----|-----|----|------------|--------|--------|-------------------|
| •                | 🚺 Beckun                        | ner Schulportal        |           | ox E-Mail - Chri | stian Voß - OX    | App +                |                 |            |                     |                |         |           |   |            |        |    |     |    |            |        |        | Q                 |
| •                | $\langle - \rangle$             | C 88                   | VPN 🔒     | ox.beckun        | n.schule/app      | osuite/#!!≈          | p=io.ox/mail&   | folder=det | fault0/INBOX        |                |         |           |   |            | Ŕ      | 00 |     | 0  | Ø          |        | ÷ .    | ∍≡                |
|                  | D                               | K ≡                    |           |                  |                   |                      |                 |            |                     |                |         |           |   |            |        |    |     |    |            | ? 4    | » (    | cv                |
|                  | Suchen                          |                        |           | Q                | Verfassen         | + Ih                 | r Gerät ver     | binden     |                     |                |         |           |   |            |        |    |     |    |            |        | Ansi   | icht <del>+</del> |
| 0                | <u>_</u>                        | Posteingan<br>Entwürfe | 9 =       |                  | Alle 👻            |                      | 1—              |            | _ 2 _               |                | _       | 3         |   |            |        |    |     |    |            |        |        |                   |
| 0                | -<br>≉<br>⊘                     | Gesendet<br>Spam       |           |                  | itslear<br>Neue I | rning<br>Itslear     | MacOS           |            | Apple Mail          |                | Konf    | figuratio | n |            |        |    |     |    |            |        |        |                   |
| 0                | Û                               | Papierkorb             |           |                  |                   | Bit                  | te laden Sie d  | lie Konfig | uration herunter, u | m Ihr Konto au | tomatis | sch       |   |            |        |    |     |    |            |        |        |                   |
| 0                | bec                             | kum.schule             |           |                  | itslear<br>Neue i | rning eir<br>itslear | zurichten.      |            |                     |                |         |           |   |            |        |    |     |    |            |        |        |                   |
|                  | E-M                             | ail-Konto hin:         | zufügen   |                  |                   |                      |                 |            |                     |                |         |           |   |            |        |    |     |    |            |        |        |                   |
| 6                | E-Mail-Speicherplatz itslearnin |                        |           |                  |                   |                      |                 |            |                     |                |         |           |   |            |        |    |     |    |            |        |        |                   |
| $\triangleright$ | 11 M                            | B von 2 GB             |           |                  | Neue i            | tslear               |                 | Ко         | onfiguration here   | unterladen     |         |           |   |            |        |    |     |    |            |        |        |                   |
|                  |                                 |                        |           |                  |                   |                      |                 |            |                     |                |         |           |   | in het men |        |    |     |    |            |        |        |                   |
| $\odot$          |                                 |                        |           |                  | Schul Aktivit     | člouć<br>ät bei      |                 |            |                     |                |         |           |   | icht m     | arkier | 1  |     |    |            |        |        |                   |
| 0                |                                 |                        |           |                  |                   | Ma                   | inuelle Konfigi | rationsop  | tionen anzeigen     |                |         |           |   |            |        |    |     |    |            |        |        |                   |
| 8                |                                 |                        |           |                  | Micro             | soft T               |                 |            |                     |                |         |           |   |            |        |    |     |    |            |        |        |                   |
|                  |                                 |                        |           |                  | 516 44            |                      |                 |            |                     |                |         |           |   |            |        |    |     |    |            |        |        |                   |
| ¢.               |                                 |                        |           |                  | Micro<br>Sie wu   | soft T<br>Irden      |                 |            |                     |                |         |           |   |            |        |    |     |    |            |        |        |                   |
|                  |                                 |                        |           |                  | itslea            | rning                |                 |            |                     | Zurück         | Sc      | hließen   |   |            |        |    |     |    |            |        |        |                   |
|                  | «                               |                        |           | Θ                | Neue              | tstear               | _               | _          |                     |                |         |           | _ |            |        |    |     |    |            |        |        |                   |
|                  |                                 |                        | 90        | Sec. 1           | QC                | ) 🏥 🔘                |                 | 😻 🗶        | 3 🔤 🖂 🔝             | 1 😭 🞜          | •       | itv 📖     | A | 6          | 0      |    |     | 7  | the second |        |        |                   |

### Videoanleitung zum Webmailer

Eine Videoanleitung findet ihr unter folgenden Link oder über den QR-Code

https://helpdesk.beckum.schule/help/de-de/3-einfuhrung-in-dasschulportal/18-04-mailsystem

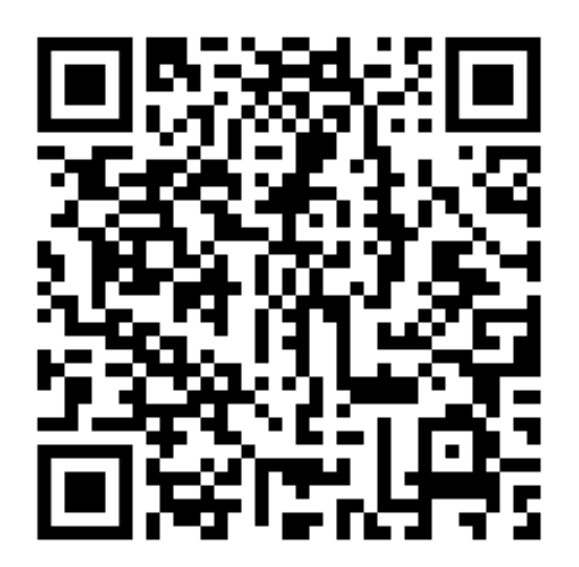